## Инструкция по входу в конференцию ZOOM.

Для того, чтобы при отключении камеры была видна фотография, которую Вы разместили в личном кабинете ZOOM, нужно войти в свой профиль через приложение ZOOM, установленное на компьютере.

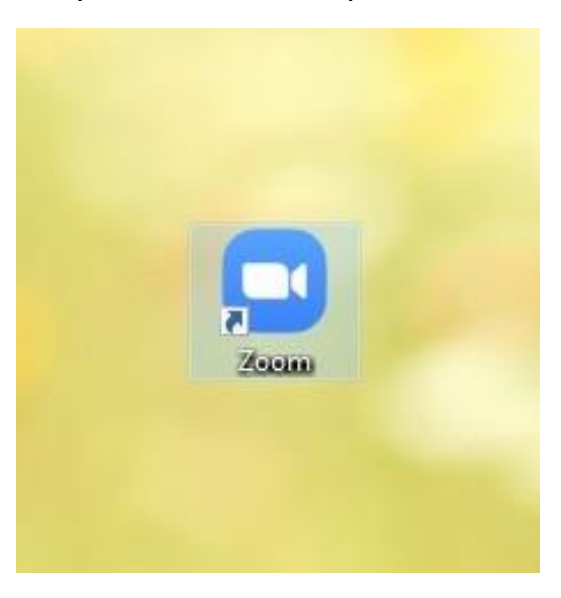

Запускаете данное приложение.

Затем вводите в соответствующие поля Логин и Пароль

Вашей учетной записи (указанные при регистрации в системе ZOOM).

| Войти в            |             |                              |
|--------------------|-------------|------------------------------|
| zorina@rd-fond.ru  |             | 🔧 Войти в систему через СЕВ  |
| Ran Ho<br>Rekerek  | Забыли? или | 🔓 Войти в систечерез Google  |
| Не выполнять выход | рйти в      | f Войти в систе…peз Facebook |
|                    |             | Зарегистрироваться бесплатио |

При этом необходимо поставить галочку «Не выполнять выход».

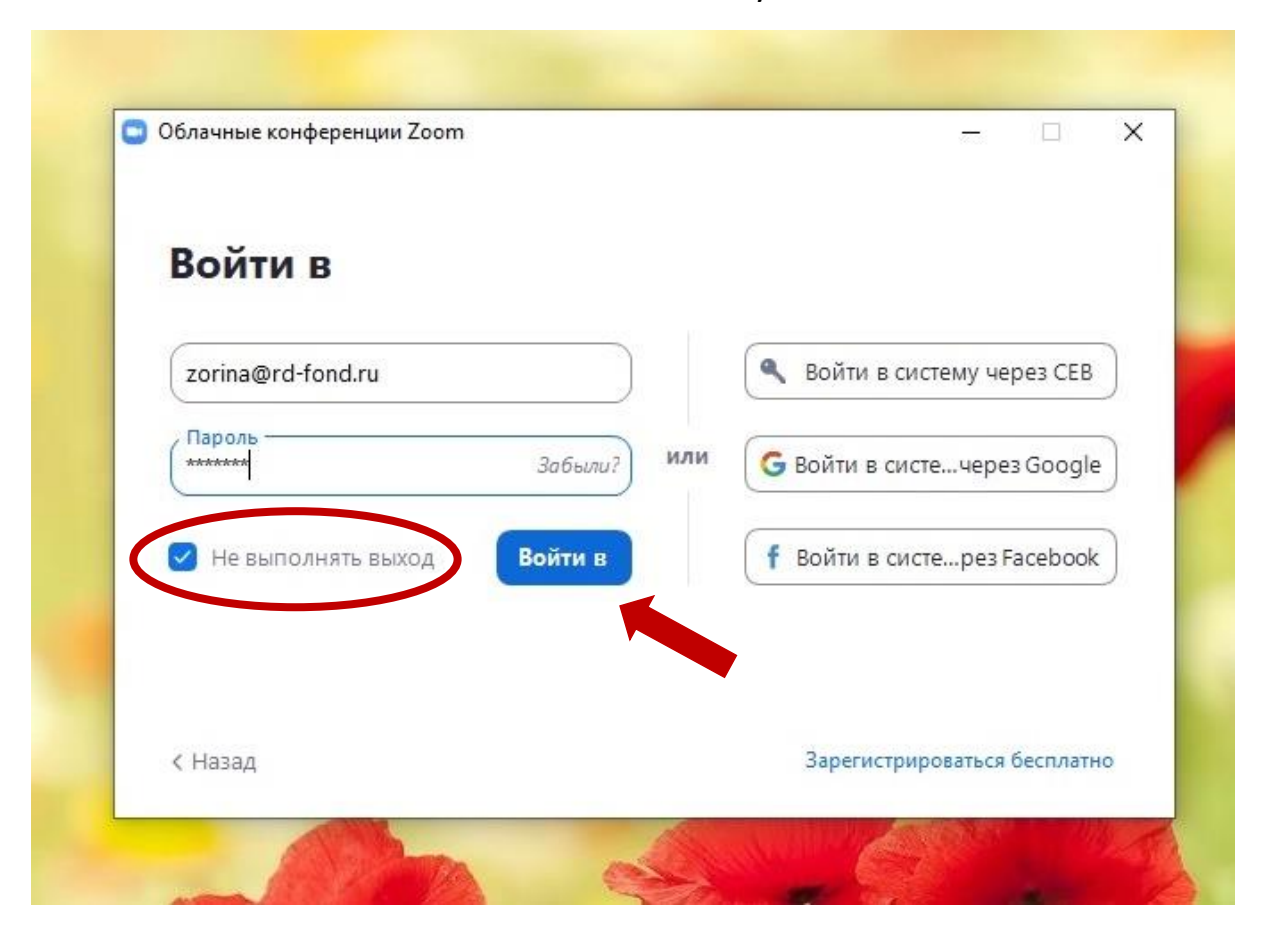

После нажимаете на кнопку «Войти в».

Далее, чтобы присоединиться к конференции нужно нажать на кнопку «Войти».

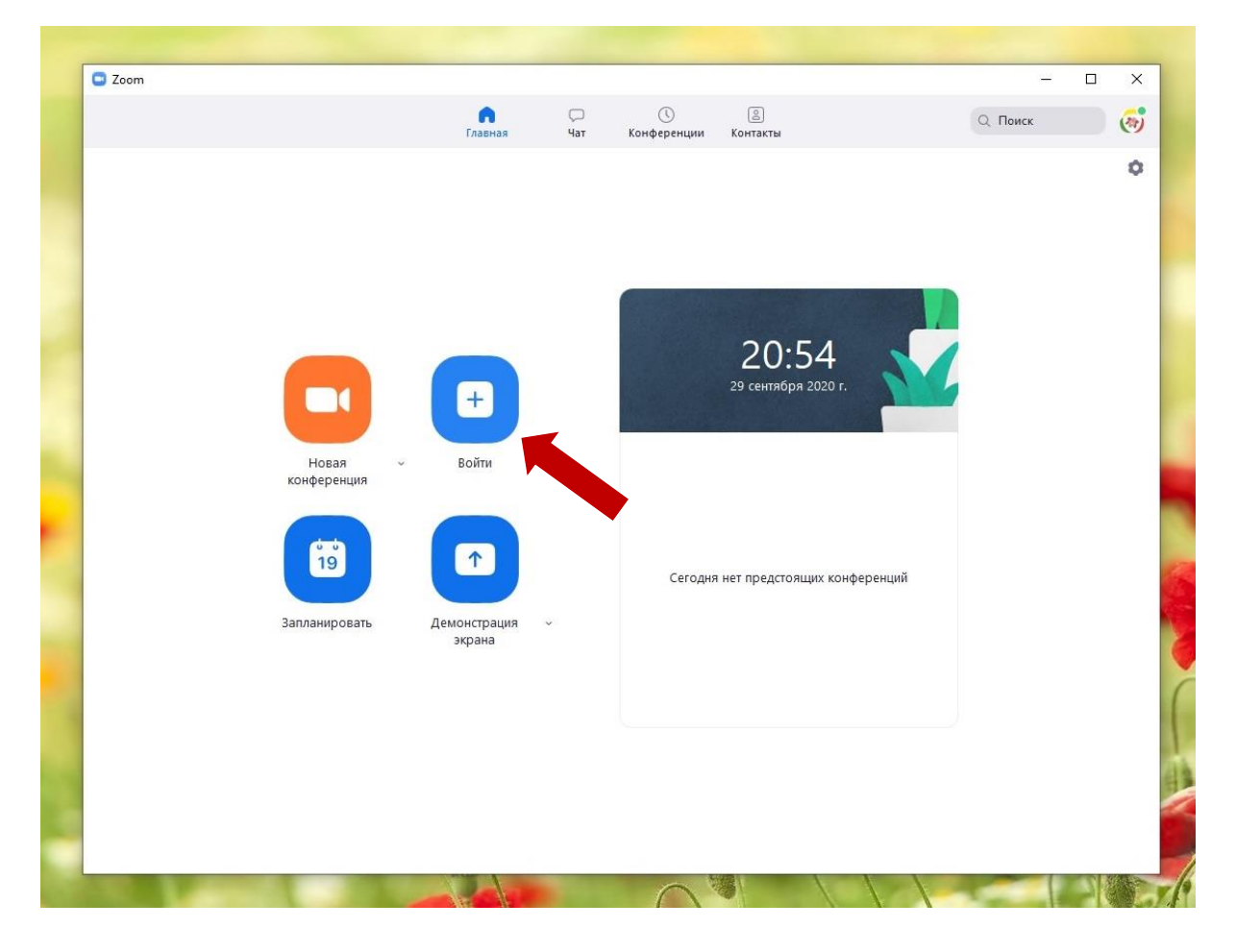

## В первое поле, появившегося окошка, вводите идентификатор конференции 9097770777.

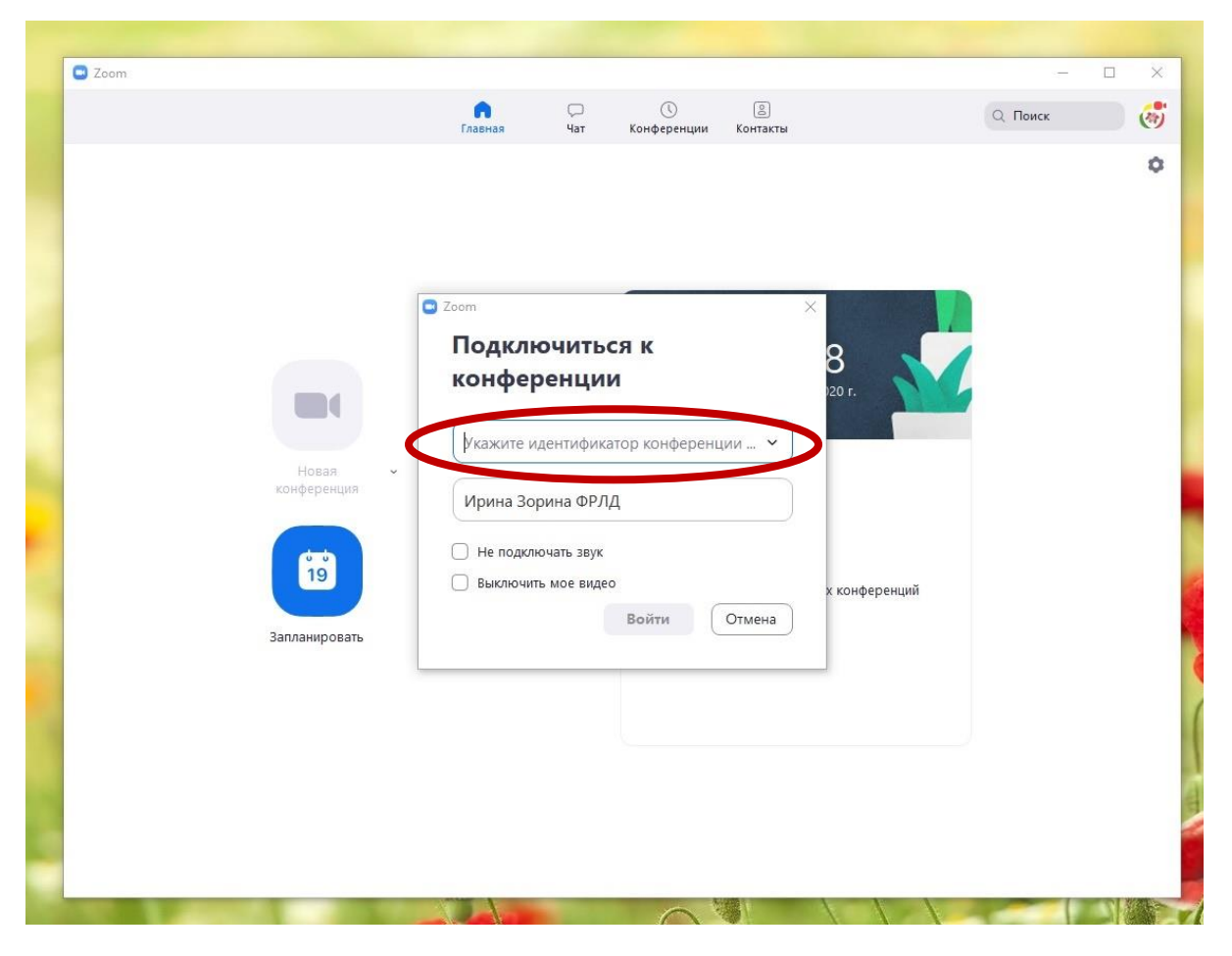

Во второе поле нужно вписать Ваше ФИО полностью.

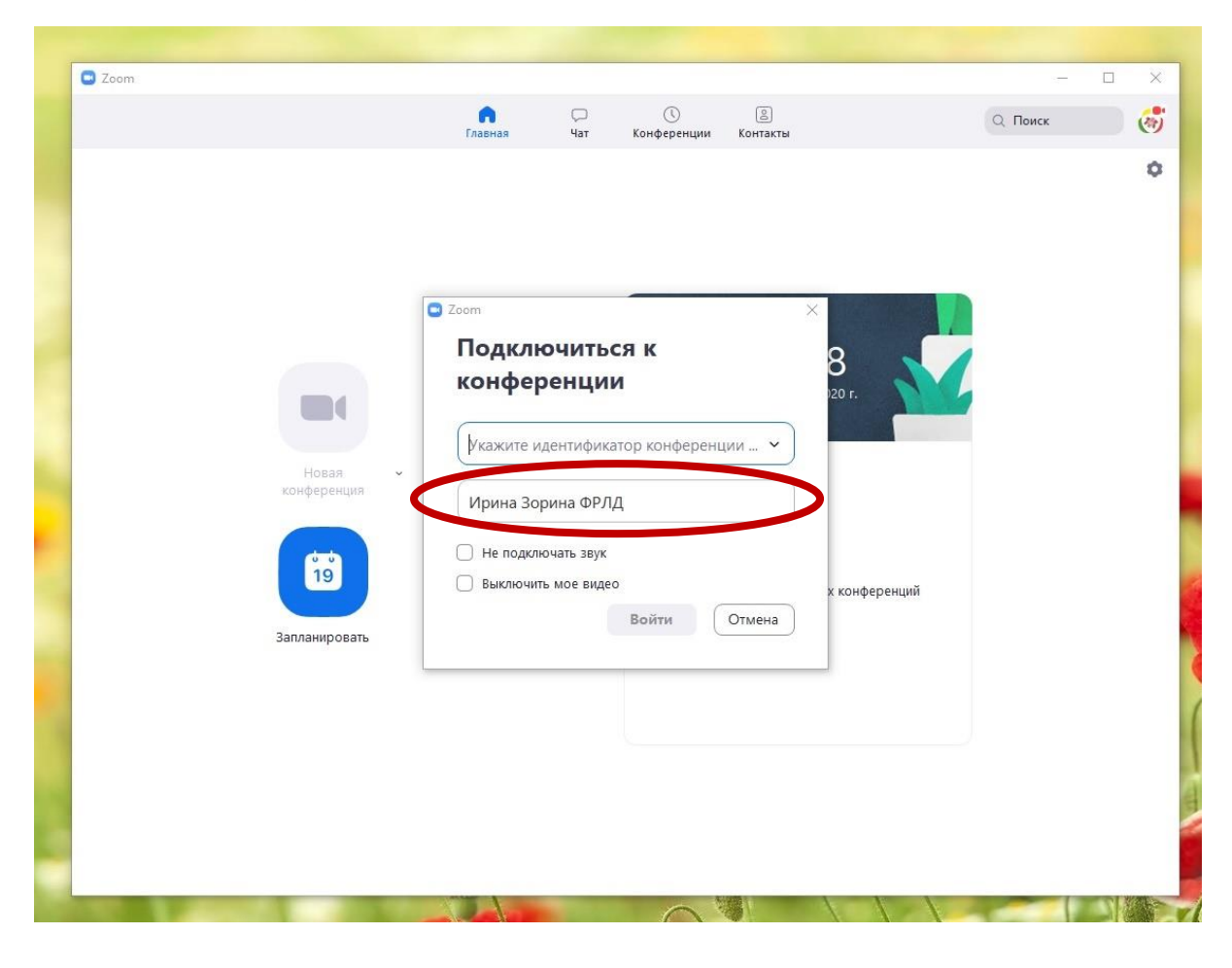

При этом НЕ НУЖНО ставить галочку в поле «Не подключать звук» и по Вашему выбору «Выключить мое видео» (можно сразу выключить видео, можно потом).

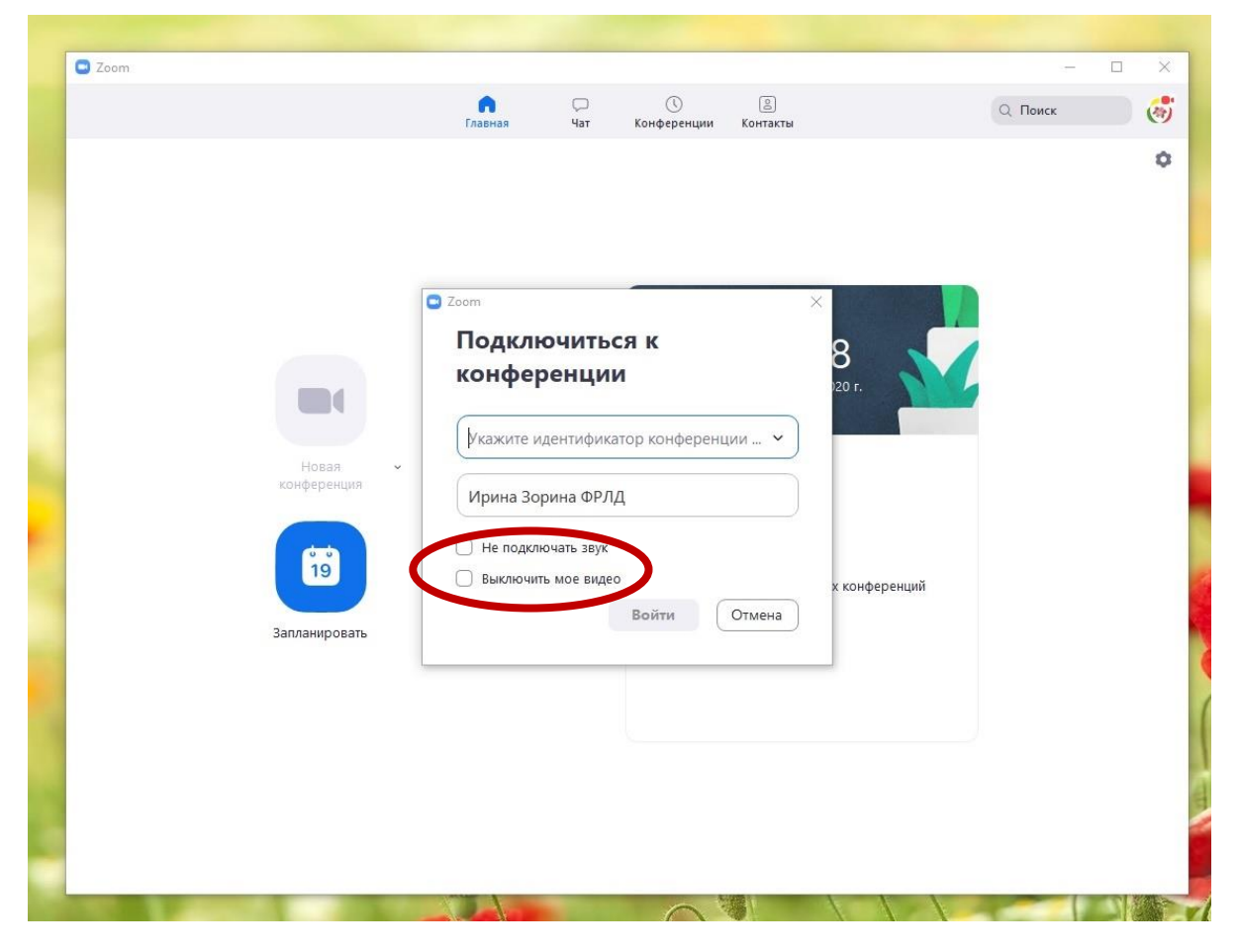

Затем нажимаете кнопку «Войти» и подключаетесь к конференции.

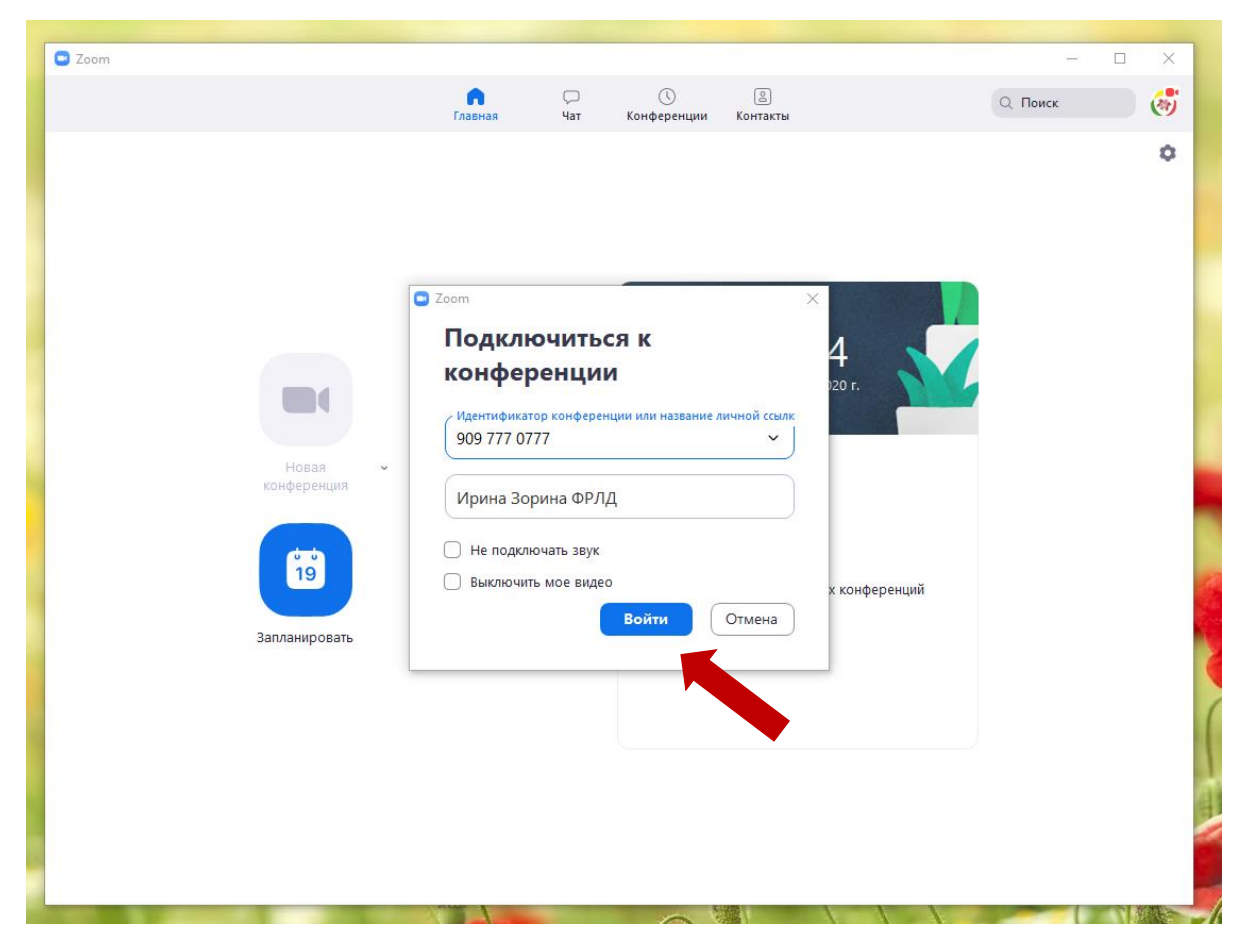

Ждем Вас!